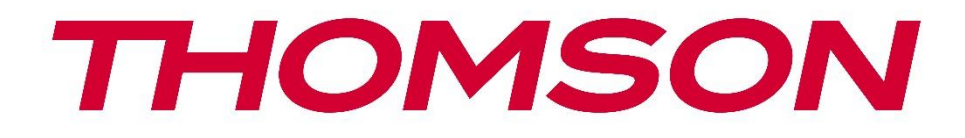

# 🗖 Google TV

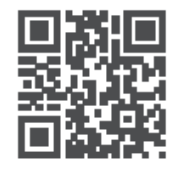

tv.mythomson.com

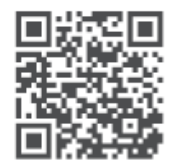

tv.mythomson.com/ en/Support/FAQs/

# **THOMSON STREAMING BOX PLUS 270**

#### VIKTIG

Les denne bruksanvisningen nøye før du installerer og tar i bruk Streaming Box 270 Plus. Ta vare på denne håndboken for videre referanse.

| Innhol | ld                                |   |
|--------|-----------------------------------|---|
| 1 Sil  | kkerhets- og produktinformasjon   | 4 |
| 1.1    | Bruksområder og ytelse            | 5 |
| 1.2    | Beskyttelse av personopplysninger | 5 |
| 2 In   | nledning                          | 5 |
| 3 St   | rømmeboks                         | 6 |
| 3.1    | Frontpanel                        | 6 |
| 3.2    | Bakpanel                          | 6 |
| 4 Fje  | ernkontroll                       | 7 |
| 4.1    | Fjernkontroll 1                   | 7 |
| 4.2    | Fjernkontroll 2                   | 8 |
|        |                                   | 8 |
| 5 In   | stallasjon                        | 9 |
| 5.1    | Emballasjens innhold              | 9 |
| 5.2    | Sett opp                          | 9 |
| 5.3    | Plasser strømmeenheten din        |   |
| 5.4    | Paring av fjernkontrollen         |   |
| 5.5    | Første installasjon               |   |
| 6 Go   | oogle TV                          |   |
| 6.1    | Oppsett av Google TV              |   |
| 6.2    | Oppsett med Google Home-appen     |   |
| 6.3    | Oppsett på TV                     |   |
| 7 St   | artskjerm                         |   |
| 7.1    | Hjem                              |   |
| 7.2    | Google-konto                      |   |
| 7.3    | Apper                             |   |
| 7.4    | Bibliotek                         |   |
| 7.5    | Google TV-søkefelt                |   |
| 7.6    | Varsling                          |   |

| 8 Ir                                                                 | nstillinger                                                                                                    | 18                                                                   |
|----------------------------------------------------------------------|----------------------------------------------------------------------------------------------------|----------------------------------------------------------------------|
| 9 T                                                                  | Ikobling av Bluetooth-enheter                                                                                                    | 18                                                                   |
| 9.1                                                                  | Fjernkontroller og tilbehør                                                                                                    | 18                                                                   |
| 9.2                                                                  | Par Tilbehør                                                                                                    | 18                                                                   |
| 9.3                                                                  | Fjernkontroll                                                                                                    | 18                                                                   |
| 9                                                                    | 3.1 Enheter                                                                                                    | 18                                                                   |
| 9                                                                    | 3.2 Fjernkontrollknapper                                                                                                    | 19                                                                   |
| 9.4                                                                  | Stjerneknappfunksjonalitet på fjernkontrollen                                                                                                    | 19                                                                   |
| 10                                                                   | Castet innhold (Google Cast)                                                                                                    | 19                                                                   |
| 11                                                                   | "Hey Google" - stemmeassistent og kontrollfunksjon                                                                                                    | 19                                                                   |
| 12                                                                   | Innstillinger for visningsformat                                                                                                    | 20                                                                   |
| 12.1                                                                 | Valg av format                                                                                                    | 20                                                                   |
| 13                                                                   | Innstillinger for lydformat                                                                                                    | 20                                                                   |
|                                                                      | 5 ,                                                                                                    |                                                                      |
| 14                                                                   | USB-avspilling                                                                                                    | 21                                                                   |
| 14<br>15                                                             | USB-avspilling<br>Oppdateringer                                                                                                    | 21<br>22                                                             |
| 14<br>15<br>16                                                       | USB-avspilling<br>Oppdateringer<br>Spørsmål og svar                                                                                                    | 21<br>22<br>22                                                       |
| 14<br>15<br>16<br>17                                                 | USB-avspilling<br>Oppdateringer<br>Spørsmål og svar<br>Tekniske spesifikasjoner                                                                                                    | 21<br>22<br>22<br>23                                                 |
| 14<br>15<br>16<br>17<br>17.1                                         | USB-avspilling<br>Oppdateringer<br>Spørsmål og svar<br>Tekniske spesifikasjoner<br>Lyd og video                                                                                                    | 21<br>22<br>22<br>23<br>23                                           |
| 14<br>15<br>16<br>17<br>17.1<br>17.2                                 | USB-avspilling<br>Oppdateringer<br>Spørsmål og svar<br>Tekniske spesifikasjoner<br>Lyd og video<br>System og minne                                                                                                    | 21<br>22<br>22<br>23<br>23<br>23                                     |
| 14<br>15<br>16<br>17<br>17.1<br>17.2<br>17.3                         | USB-avspilling<br>Oppdateringer<br>Spørsmål og svar<br>Tekniske spesifikasjoner<br>Lyd og video<br>System og minne<br>Porter                                                                                                    | 21<br>22<br>22<br>23<br>23<br>23<br>23                               |
| 14<br>15<br>16<br>17<br>17.1<br>17.2<br>17.3                         | USB-avspilling<br>Oppdateringer<br>Spørsmål og svar<br>Tekniske spesifikasjoner<br>Lyd og video<br>System og minne<br>Porter<br>Høyttaler og mikrofon                                                                                                    | 21<br>22<br>22<br>23<br>23<br>23<br>23<br>23                         |
| 14<br>15<br>16<br>17<br>17.1<br>17.2<br>17.3<br>17.4                 | USB-avspilling<br>Oppdateringer<br>Spørsmål og svar<br>Tekniske spesifikasjoner<br>Lyd og video<br>System og minne<br>Porter<br>Høyttaler og mikrofon<br>Trådløs tilkobling                                                                                     | 21<br>22<br>22<br>23<br>23<br>23<br>23<br>23<br>23                   |
| 14<br>15<br>16<br>17<br>17.1<br>17.2<br>17.3<br>17.4<br>17.5         | USB-avspilling<br>Oppdateringer<br>Spørsmål og svar<br>Tekniske spesifikasjoner<br>Lyd og video<br>System og minne<br>Porter<br>Høyttaler og mikrofon<br>Trådløs tilkobling<br>Kombinasjonsmuligheter                                                           | 21<br>22<br>22<br>23<br>23<br>23<br>23<br>23<br>23<br>23<br>23       |
| 14<br>15<br>16<br>17<br>17.1<br>17.2<br>17.3<br>17.4<br>17.5<br>17.6 | USB-avspilling<br>Oppdateringer<br>Spørsmål og svar<br>Tekniske spesifikasjoner<br>Lyd og video<br>System og minne<br>Porter<br>Høyttaler og mikrofon<br>Trådløs tilkobling<br>Kombinasjonsmuligheter<br>Generelle data                                         | 21<br>22<br>22<br>23<br>23<br>23<br>23<br>23<br>23<br>23<br>23       |
| 14<br>15<br>16<br>17<br>17.1<br>17.2<br>17.5<br>17.6<br>17.7<br>18   | USB-avspilling<br>Oppdateringer<br>Spørsmål og svar<br>Tekniske spesifikasjoner<br>Lyd og video<br>System og minne<br>Porter<br>Høyttaler og mikrofon<br>Trådløs tilkobling<br>Kombinasjonsmuligheter<br>Generelle data<br>Informasjon om det europeiske byrået | 21<br>22<br>22<br>23<br>23<br>23<br>23<br>23<br>23<br>23<br>24<br>24 |

# 1 Sikkerhets- og produktinformasjon

Apparatet ditt er nøye kontrollert og pakket inn før det ble sendt. Når du pakker ut, må du forsikre deg om at alle delene følger med, og oppbevare emballasjen utilgjengelig for barn. Vi anbefaler at du beholder esken i garantiperioden, slik at apparatet ditt er perfekt beskyttet i tilfelle reparasjon eller garanti.

Les instruksjonene før du tar apparatet i bruk, og oppbevar dem for fremtidig bruk. Produktet må installeres i samsvar med nasjonale forskrifter.

Plasser apparatet på et godt ventilert sted på et flatt, fast og stabilt underlag. Trekk ut støpselet hvis du ikke skal bruke apparatet over en lengre periode. Hvis nettkabelen er skadet, må den byttes ut med en 12 V 1,5 A nettadapter. Ta kontakt med kundeservice for å unngå mulige farer.

MERK: For å unngå elektrisk støt må du ikke utsette enheten for regn eller fuktighet, og du må beskytte den mot høye temperaturer, fuktighet, vann og støv. Ikke bruk enheten på fuktige eller kalde steder.

Hvis enheten må repareres, kan du gå til nettstedet: https://tv.mythomson.com/en/ Support/ og kontakte kundeservice.

Hold alltid stearinlys og andre åpne flammer unna for å hindre spredning av brann. Hold enheten borte fra direkte sollys.

AAA

#### Bytte ut batteriet

Det er fare for eksplosjon hvis batteriet byttes ut med en feil type:

- Utskifting av et batteri med en feil type som kan slå av en sikring (f.eks. i huset til noen typer litiumbatterier)
- kast av et batteri i en brann eller en varm ovn eller mekanisk knusing eller demontering av et batteri som kan føre til en eksplosjon
- å etterlate et batteri i et miljø med ekstremt høye temperaturer, noe som kan føre til følgende problemer en eksplosjon eller utslipp av brannfarlige væsker eller gasser
- et batteri som utsettes for ekstremt lavt lufttrykk, noe som kan føre til eksplosjon eller lekkasje av brannfarlige væsker eller gasser.

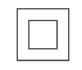

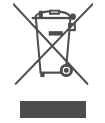

Et apparat med dette symbolet er et elektrisk apparat i klasse II eller et dobbeltisolert apparat. Det er konstruert slik at det ikke krever en sikkerhetstilkobling for elektrisk jording.

Denne merkingen indikerer at dette produktet må avhendes på riktig måte i hele EU i samsvar med direktiv 2002/96/EF (WEEE), og at det ikke må kastes sammen med annet husholdningsavfall. Vennligst resirkuler det på en ansvarlig måte og bidra til bærekraftig gjenbruk av materielle ressurser. Lever det til et innsamlingssystem, eller kontakt forhandleren der du kjøpte produktet.

I henhold til batteriloven er sluttbrukere lovpålagt å returnere gamle batterier. Ikke kast brukte batterier i husholdningsavfallet, men lever dem inn til et innsamlingssystem for brukte batterier. StreamView erklærer herved at radioutstyret av typen Streaming Box oppfyller kravene i direktiv 2014/53/EU. Den fullstendige teksten til EU-samsvarserklæringen er tilgjengelig på følgende Internett-adresse: tv.mythomson.com/support. Kun for innendørs bruk

#### 1.1 Bruksområder og ytelse

Nedlastingshastigheten avhenger av internettforbindelsen din. Enkelte apper er kanskje ikke tilgjengelige i ditt land eller din region. Strømmemedlemskap kan være påkrevd. Netflix er tilgjengelig i utvalgte land. Du finner mer informasjon på www.netflix.com. Stemmetilgjengelighet for Google Assistant avhenger av støtte for Google stemmesøk.

#### 1.2 Beskyttelse av personopplysninger

Applikasjons- og tjenesteleverandører kan samle inn og bruke tekniske data og relatert informasjon, inkludert, men ikke begrenset til, teknisk informasjon om denne enheten, system- og applikasjonsprogramvaren og periferiutstyr. De kan bruke slik informasjon til å forbedre produkter eller tilby tjenester eller teknologier som ikke identifiserer deg personlig. I tillegg kan enkelte tredjepartstjenester som allerede er inkludert i enheten eller installert av deg etter at du har kjøpt produktet, kreve registrering med dine personopplysninger. Noen tjenester kan også samle inn personopplysninger uten ytterligere advarsler. StreamView kan ikke holdes ansvarlig for eventuelle brudd på databeskyttelse fra tredjepartstjenester.

# 2 Innledning

Med Google TV<sup>™</sup> på Streaming Box Plus 270 kan du nyte all underholdningen du elsker - med litt hjelp fra Google. Google TV samler filmer, serier og mer fra alle abonnementene dine på ett sted. Trenger du litt inspirasjon? Få kuraterte anbefalinger, og bruk Googles kraftige søk for å finne programmer i over 10 000 apper. Du kan også bruke stemmen din til å finne programmer, spille av musikk, styre smarthusenheter og mye mer. Og med personlige overvåkningslister og profiler er opplevelsen tilpasset for alle.

## 3 Strømmeboks

## 3.1 Frontpanel

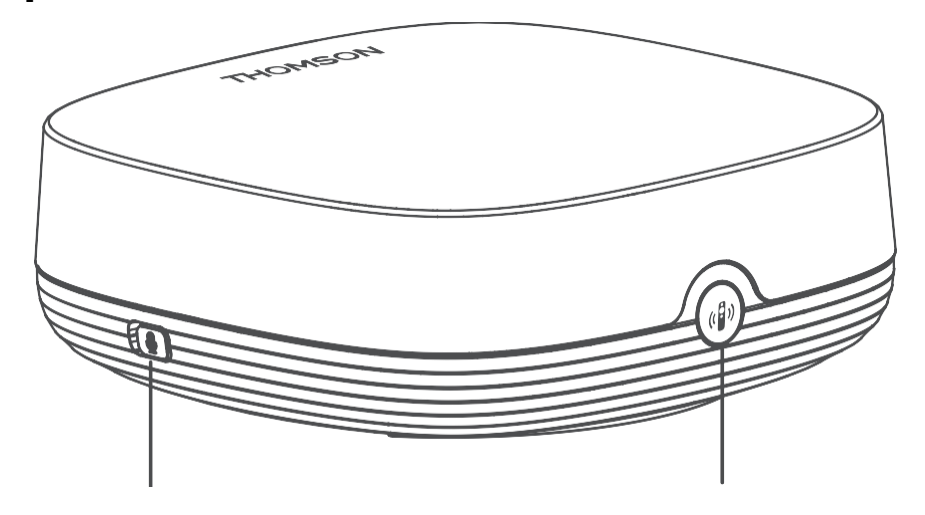

Mikrofon for fjernfelt på/av

Finn fjernkontrollen min

## 3.2 Bakpanel

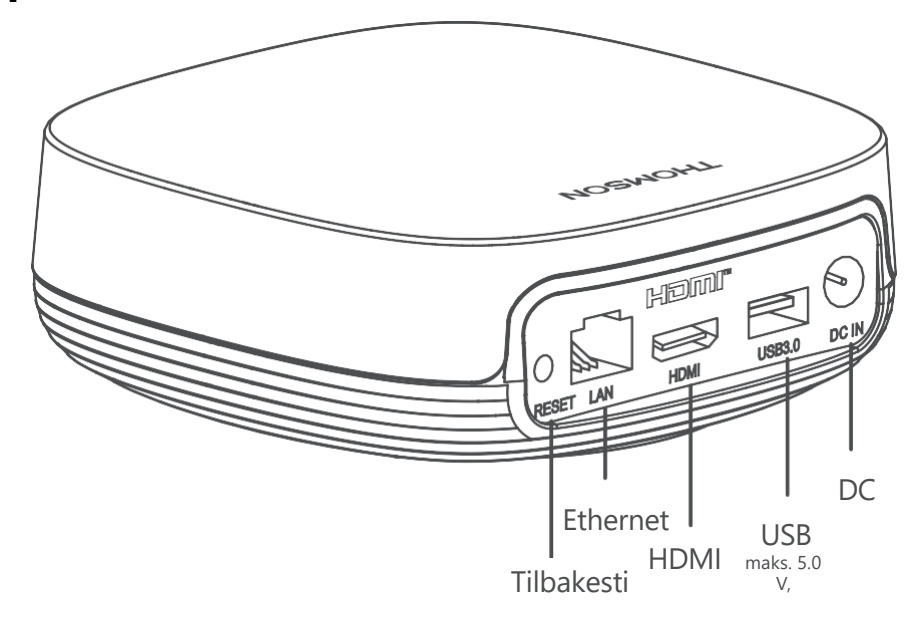

# 4 Fjernkontroll

# 4.1 Fjernkontroll 1

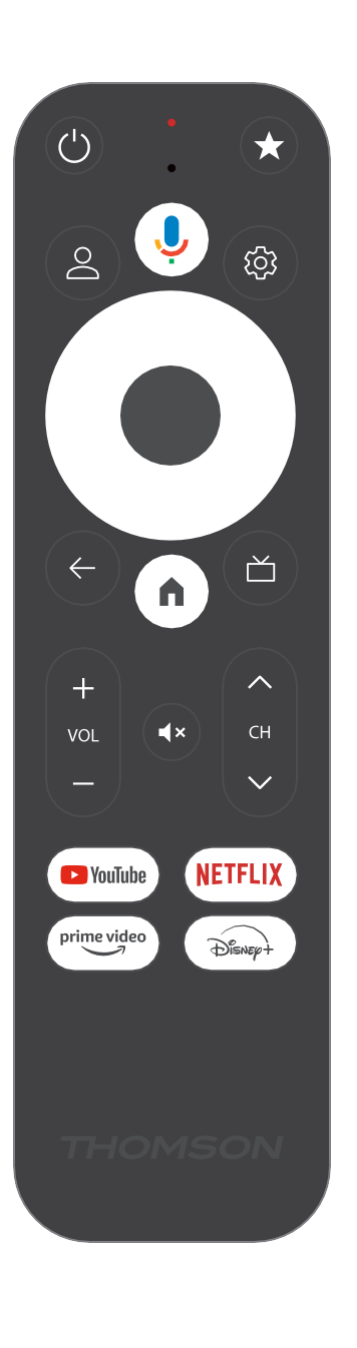

| Ċ           | Standby: Rask standby / Standby / På                                                                                                    |
|-------------|----------------------------------------------------------------------------------------------------|
| *           | Trykk og hold inne denne knappen for å aktivere<br>snarveifunksjonen til<br>denne knappen. Trykk kort på stjerneknappen for å velge ønsket<br>eller for å velge inngangskilde.                                                                   |
| $\bigcirc$  | Bytt profil: Bytt mellom flere Google-profiler                                                                                                    |
| Ŷ           | Mikrofon: Aktiverer Google Assistent og mikrofonen integrert i fjernkontrollen                                                                                                    |
| ক্ট্য       | Innstillinger: Åpner innstillingsmenyen                                                                                                    |
|             | OK: Bekrefter valgene                                                                                                    |
| $\bigcirc$  | Retningsknapp (D-pad): Navigering i menyen, innstilling av alternativer, flytting av fokus eller markør osv.                                                                                                    |
| ÷           | Tilbake/Return: Gå tilbake til forrige menyskjermbilde, gå ett skritt<br>tilbake, lukk vinduer, lukk tekst-TV (i Live TV-Teletext-modus).<br>Avslutt avspilling av multimediefiler og gå tilbake til MMP-<br>oversiktsmenyen (Multi Medi Player) |
| A           | Hjem: Åpner startskjermen                                                                                                    |
| ď           | Elektronisk programguide                                                                                                    |
| + ~ ~ ~     | Volum +/-: Kontrollerer lydvolumet på TV-en                                                                                                    |
| < H>        | Program +/-: Zapper de enkelte TV-/radiokanalene. Blar gjennom kanallisten side for side når kanallisten vises TV-skjermen                                                                                                    |
| €           | Slå av lyden: Slå av volumet på TV-en helt                                                                                                    |
| 🕒 YouTube   | Start YouTube-applikasjonen                                                                                                    |
| prime video | Start Prime Video-applikasjonen                                                                                                    |
| NETFLIX     | Start Netflix-programmet                                                                                                    |
| Disnep+     | Start Disney + -applikasjonen                                                                                                    |

# 4.2 Fjernkontroll 2

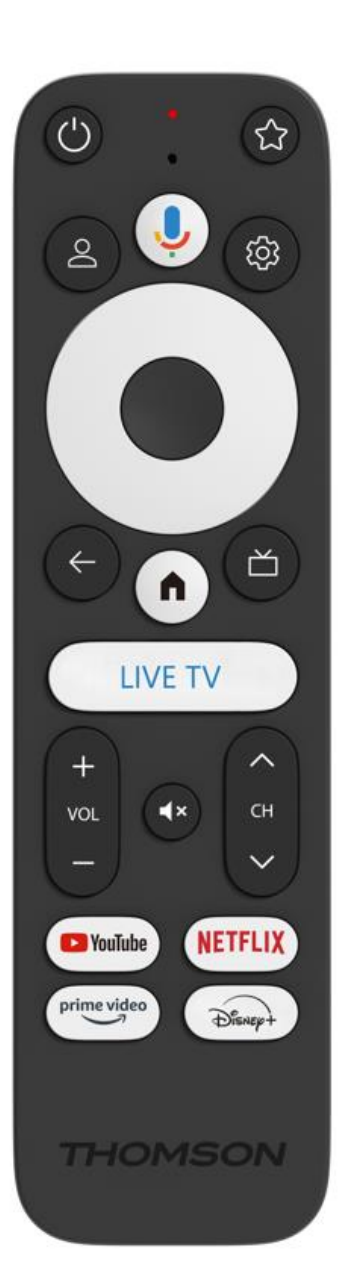

| С<br>С      | Standby: Rask standby / Standby / På                                                                                                    |
|-------------|----------------------------------------------------------------------------------------------------|
| *           | Trykk og hold inne denne knappen for å aktivere<br>snarveifunksjonen til                                                                                                    |
|             | eller for å velge inngangskilde.                                                                                                    |
| $\bigcirc$  | Endre profil: Bytter brukerprofiler                                                                                                    |
| Ŷ           | Mikrofon: Aktiverer Google Assistent og mikrofonen integrert i fjernkontrollen                                                                                                    |
| (j)         | Innstillinger: Viser menyen Live TV-innstillinger (i Live TV-modus),<br>og viser tilgjengelige innstillingsalternativer som lyd og bilde                                                                                                    |
|             | OK: Bekrefter valgene                                                                                                    |
| $\bigcirc$  | Retningsknapp (D-pad): Navigering i menyen, innstilling av<br>alternativer, flytting av fokus eller markør osv.                                                                                                    |
| ÷           | Tilbake/Return: Gå tilbake til forrige menyskjermbilde, gå ett skritt<br>tilbake, lukk vinduer, lukk tekst-TV (i Live TV-Teletext-modus).<br>Avslutt avspilling av multimediefiler og gå tilbake til MMP-<br>oversiktsmenyen (Multi Medi Player) |
| <b>n</b>    | Hjem: Åpner startskjermen.                                                                                                    |
| ď           | Elektronisk programguide                                                                                                    |
| +<br>~<br>- | Volum +/-: Kontrollerer lydvolumet på TV-en                                                                                                    |
| < E >       | Program +/-: Zapper de enkelte TV-/radiokanalene. Blar gjennom kanallisten side for side når kanallisten vises på TV-skjermen.                                                                                                    |
| ₫×          | Demp: Slår volumet på TV-en helt av.                                                                                                    |
| 🕨 YouTube   | YouTube: Starter YouTube-applikasjonen                                                                                                    |
| prime video | Prime Video: Starter Prime Video-programmet                                                                                                    |
| NETFLIX     | Netflix: Starter Netflix-programmet                                                                                                    |
| Disnep+     | Disney+: Start Disney+-applikasjonen                                                                                                    |
| LIVE TV     | Start Live TV-applikasjonen                                                                                                    |

## 5 Installasjon

#### 5.1 Emballasjens innhold

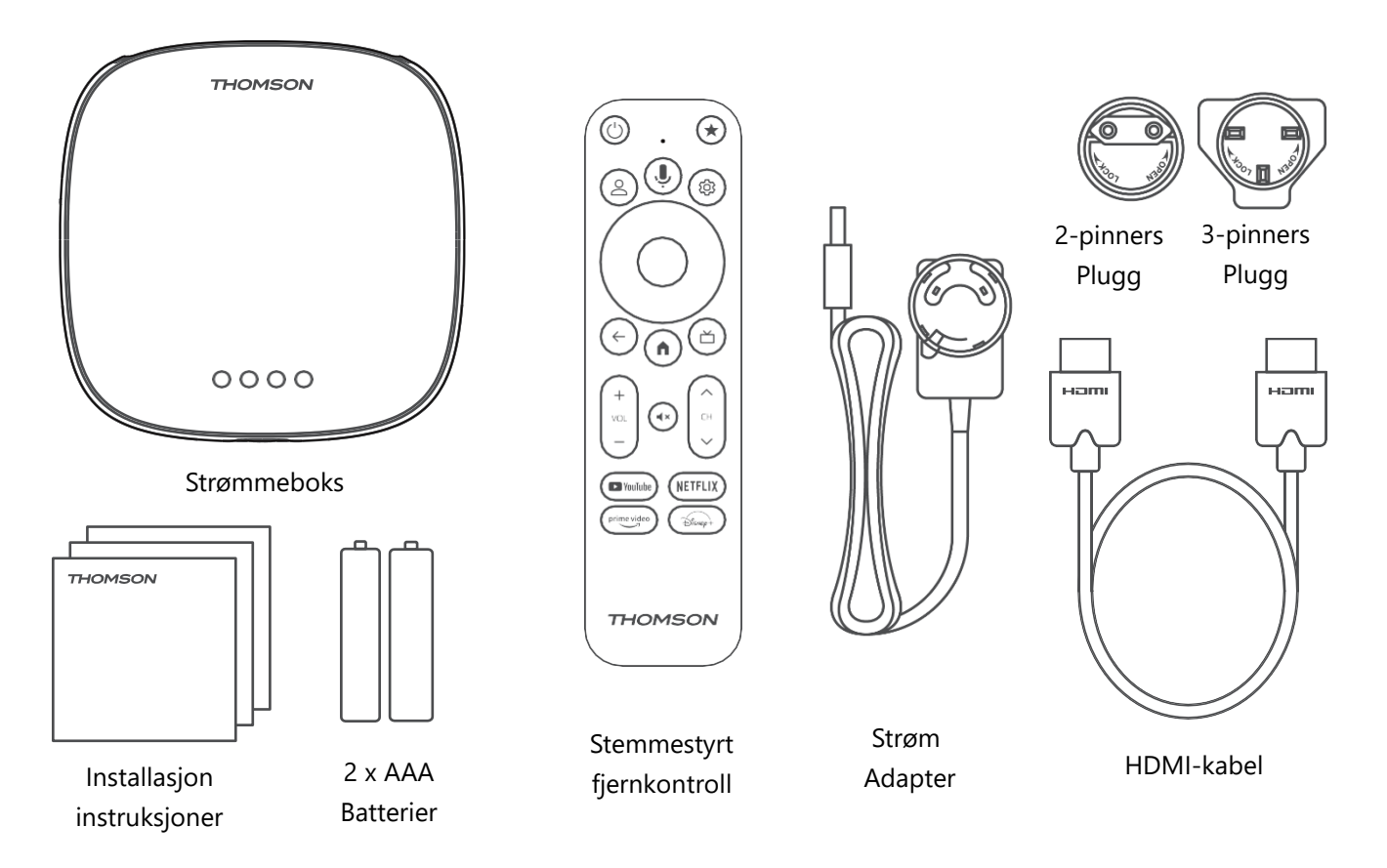

\*Illustrasjoner kun til referanse

## 5.2 Sett opp

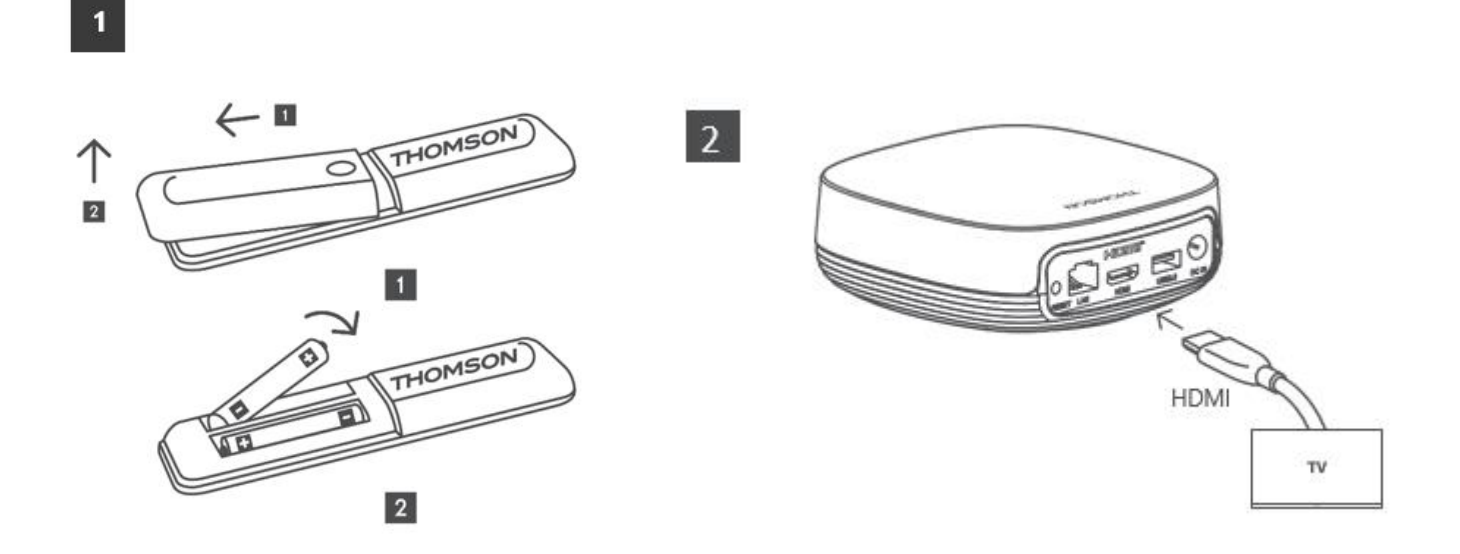

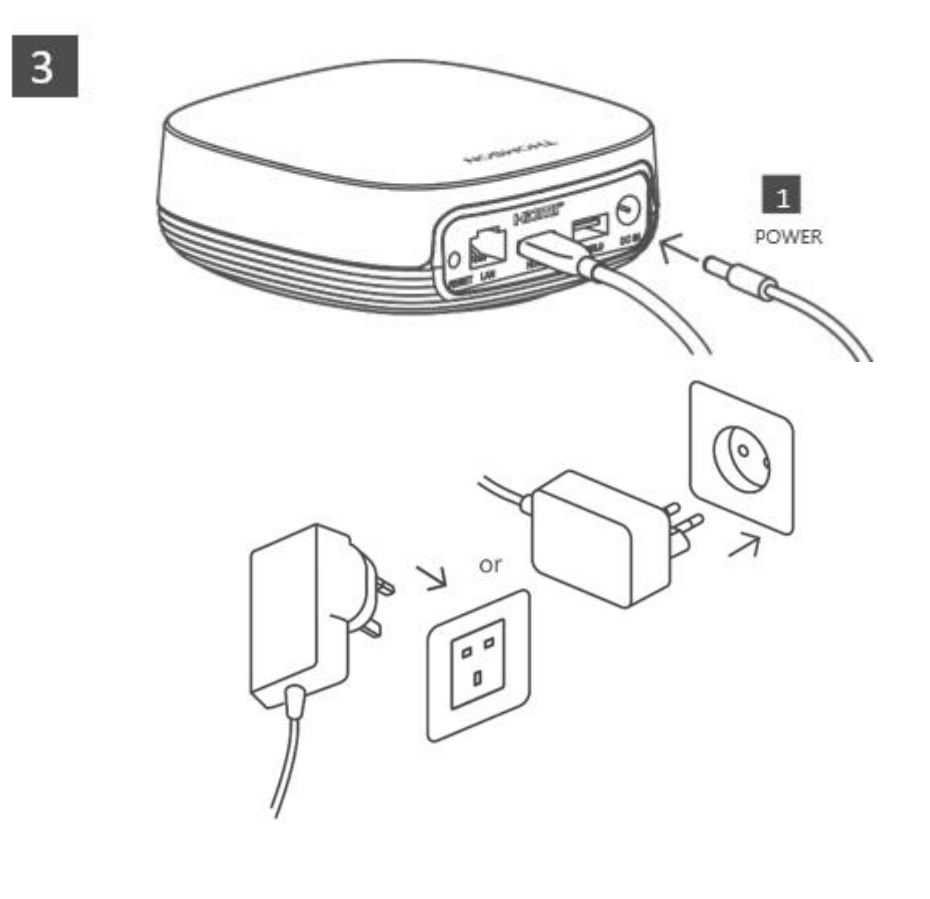

#### Valgfritt:

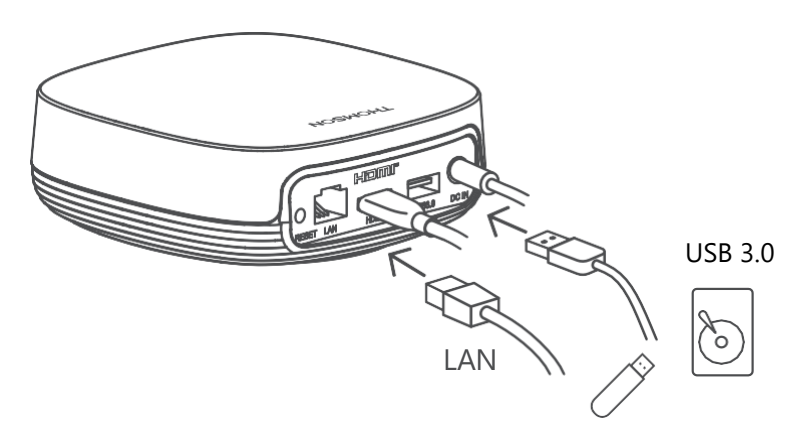

Hvis ingen Internett-tilkobling er tilgjengelig via LAN, vil du bli bedt om å koble deg til Internett via WLAN under den første installasjonen.

#### 5.3 Plasser strømmeenheten din

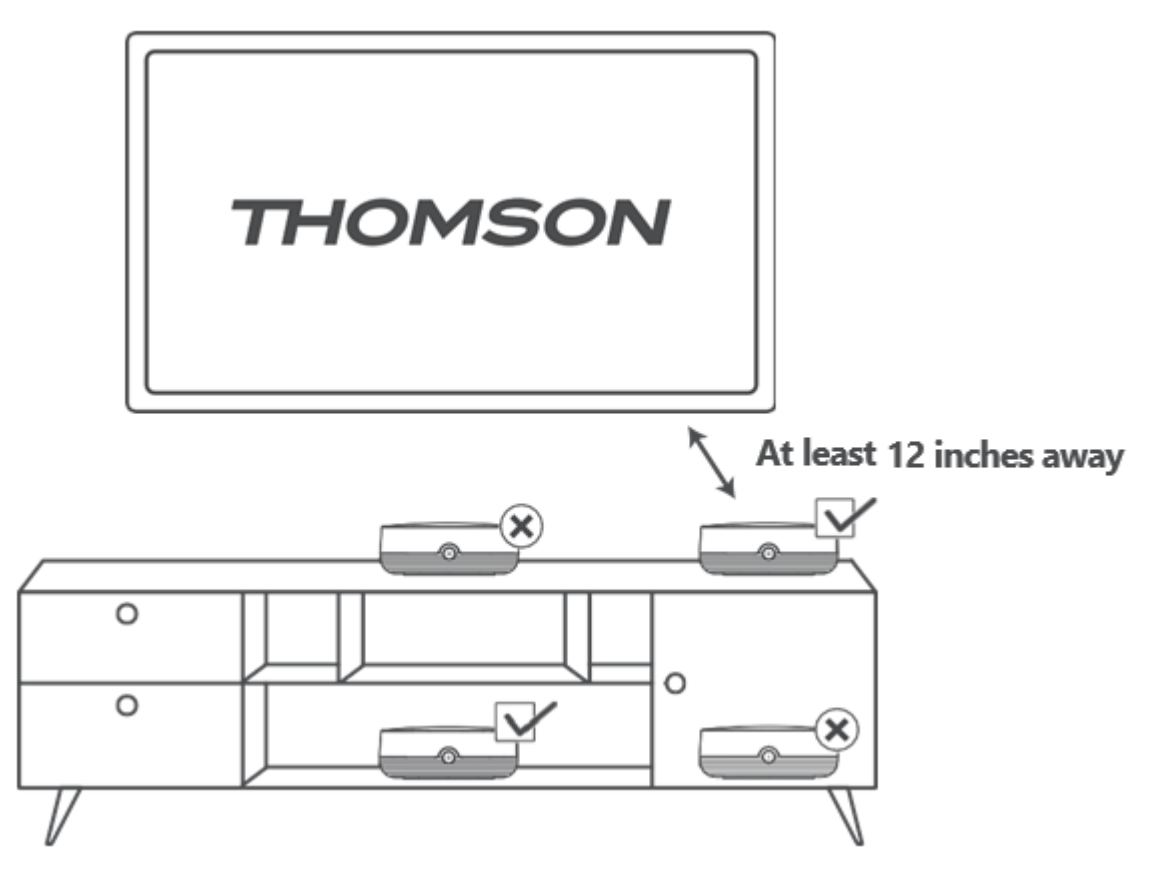

For å sikre nøyaktigheten til fjernstyrt stemmestyring anbefales det å bruke strømmeenheten mer enn 12

centimeter fra TV-høyttalerne. Ikke plasser strømmeenheten i et lukket skap.

## 5.4 Sammenkobling av fjernkontrollen

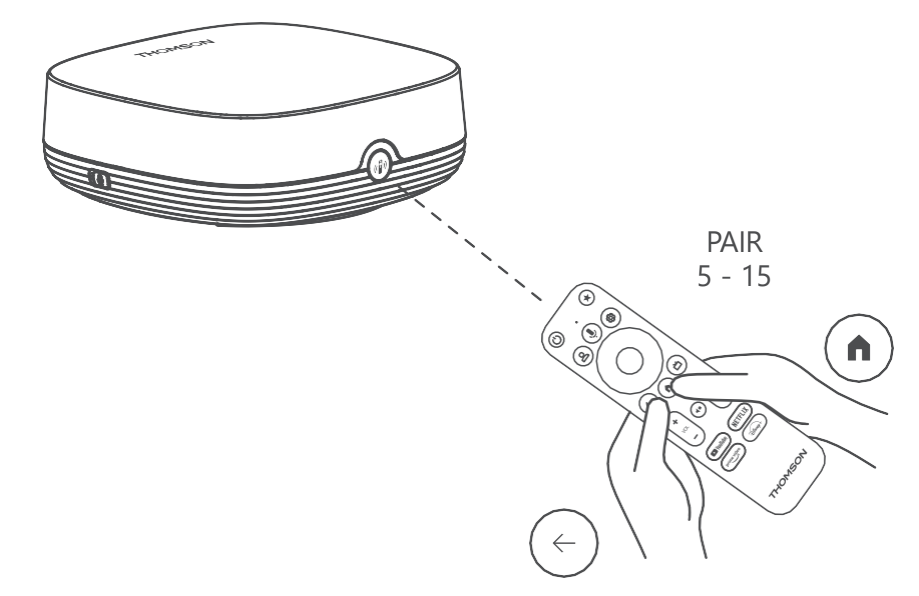

Slå på TV-en og strømmeboksen, og følg instruksjonene på skjermen for å pare fjernkontrollen.

#### 5.5 Første installasjon

Når du har paret fjernkontrollen, velger du installasjonsspråk og region, og følger deretter installasjonsinstruksjonene på skjermen.

Du kan skanne QR-koden på skjermen for å konfigurere Streaming Box Plus 270 i Google Homeappen på smarttelefonen eller nettbrettet. Eller du kan velge "Konfigurer på TV i stedet" nederst på skjermen og følge instruksjonene på skjermen.

#### Merknad:

Det kreves en Google-konto for å konfigurere Streaming Box Plus 270.

# 6 Google TV

## 6.1 Oppsett av Google TV

Du kan konfigurere Streaming Box 270 Plus via Google Home-applikasjonen på mobilen (telefon eller nettbrett) eller manuelt ved å velge alternativet "Sett opp på TV i stedet" nederst på skjermen.

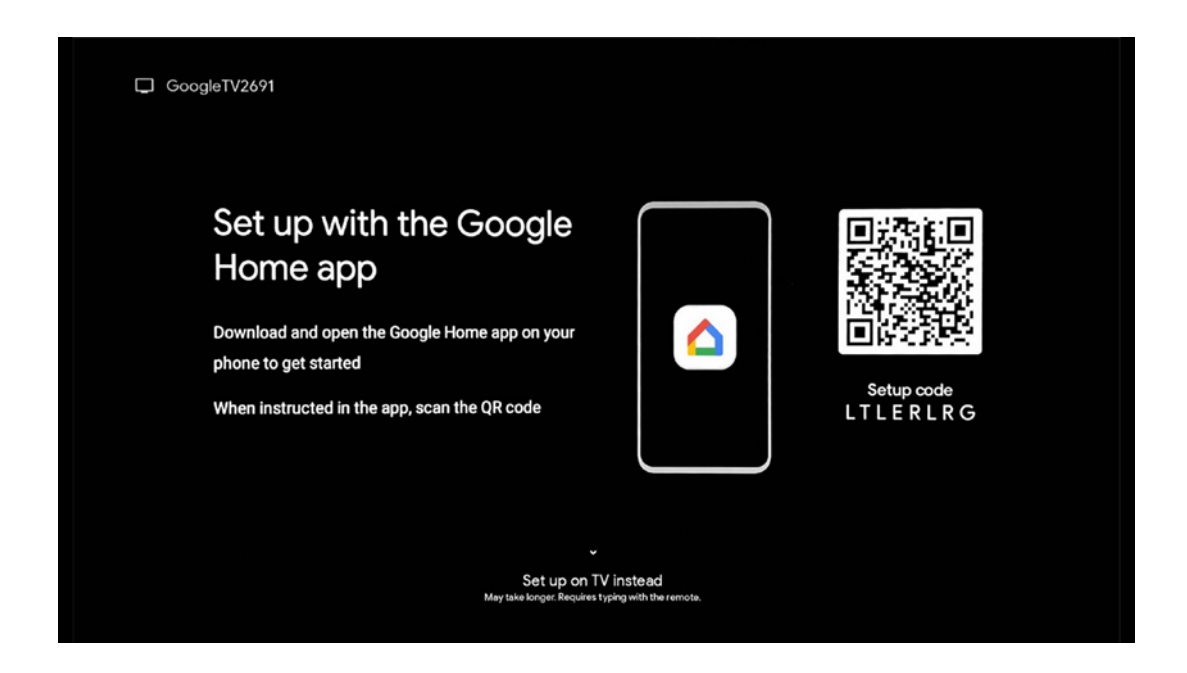

#### 6.2 Oppsett med Google Home-appen

For å kunne bruke Google Home-appen er det nødvendig å ha en mobil enhet (smarttelefon eller nettbrett) med Google Home-appen installert, og at den mobile enheten er koblet til Internett via det samme Wi-Fi-nettverket som Streaming Box Plus 270 skal kobles til. For å installere Google Home-appen skanner du QR-koden på TV-en eller søker etter "Google Home" i appbutikken på mobilenheten din. Hvis Google Home-appen allerede er installert på mobilenheten din, åpner du den og følger instruksjonene på TV-en og mobilenheten. Oppsettet av TV-en via Google Home-appen på mobilenheten din skal ikke avbrytes. **Merk:** Noen mobile enheter med høyere Android OS-versjon er ikke fullt kompatible med installasjonen av Google TV via Google Home-appen. Derfor anbefaler vi installasjonsalternativet "Sett opp på TV".

## 6.3 Oppsett på TV

For å installere Streaming Box Plus 270 ved hjelp av TV-en og fjernkontrollen, trykker du på nedoverknappen på fjernkontrollen for å velge alternativet "**Installer på TV-en i stedet**". Følg deretter instruksjonene på skjermen for å fullføre installasjonen.

**Velg Wi-Fi-nettverk** - Velg et tilgjengelig Wi-Fi-nettverk, og koble til Streaming Box Plus 270 ved å skrive inn det tilhørende passordet

Google Sign in - Logg på Google-kontoen din ved hjelp av e-postadressen og passordet ditt

#### Merk:

En Google-konto er nødvendig for å konfigurere Streaming Box Plus 270. For å få tilgang til Google Play-butikken, for å bruke "Hey Google"-funksjonen eller for å starte favorittprogrammene dine, må du være logget inn med Google-kontoen din. Hvis du ikke har en Google-konto eller ønsker å opprette en delt konto, må du registrere den før du installerer Streaming Box Plus 270 på datamaskinen eller smarttelefonen din. Du kan opprette en Google-konto ved å gå til følgende nettsted:

//accounts.google.com/signup

Når du har fullført den første installasjonen av THOMSON-strømmeenheten, vises startskjermen til Google TV.

Merk: Vær oppmerksom på at illustrasjonene av menyen som vises i denne brukerveiledningen kun er ment som referanse, og at de kan variere i ditt land.

# 7 Startskjerm

## 7.1 Hjem

Fra startskjermen kan du starte et hvilket som helst installert program, se en film fra ulike strømmeprogrammer eller gå inn i menyen Innstillinger for Streaming Box Plus 270. Du kan også når som helst avslutte bruken av et hvilket som helst program og gå tilbake til

startskjermen ved å trykke på Hjem-knappen på fjernkontrollen.

I den første raden (Anbefalt for deg) vil strømmeinnholdet i strømmeapplikasjonene som er installert på TV-en din, bli foreslått i henhold til søkekriteriene i søkeloggen din.

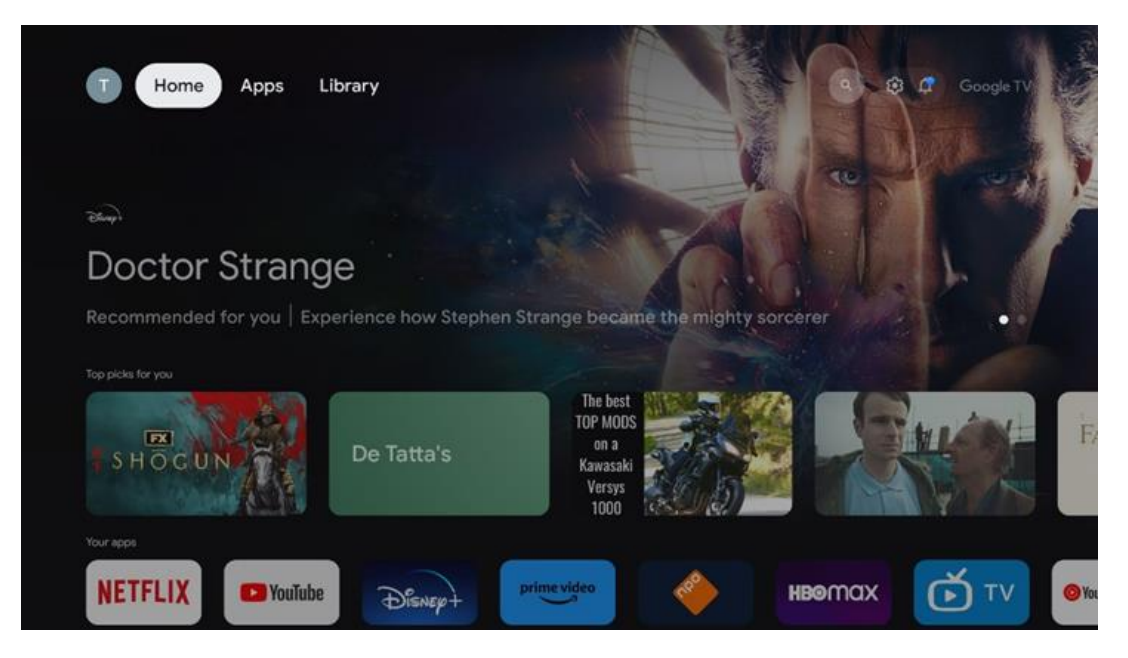

**Merk:** Avhengig av innstillingene på TV-apparatet og hvilket land du valgte under førstegangsoppsettet, kan det hende at Hjem-menyen inneholder forskjellige elementer.

Den andre raden (**Dine apper**) er raden med applikasjoner. De viktigste applikasjonene for strømmetjenester som Netflix eller YouTube finner du i denne første linjen.

Velg programmet med retningsknappene på fjernkontrollen, og bekreft valget med OKknappen for å starte det valgte programmet.

Velg programmet, og hold OK-knappen nede for å fjerne det valgte programmet fra den første raden med favoritter, flytte det til en ny posisjon eller starte det.

|    |                           | C.C.A                           | THESAEAT            | 2024    | and the second | ALIVE           |  |
|----|---------------------------|---------------------------------|---------------------|---------|----------------|-----------------|--|
|    | Your apps                 |                                 |                     |         |                |                 |  |
| É) | 0                         | €tv                             |                     |         | -              | eorder Add apps |  |
| τv | YouTube Music Media Playe | r Apple TV                      | Paramount+ ORF TVth | nek VLC | EON TV         |                 |  |
|    | Top-selling movies        |                                 |                     |         |                |                 |  |
|    | GHASTBUSTERS              | -SUPER<br>BRID<br>BRID<br>MOVIE |                     | KIDS    |                | BEEKEEPER       |  |
|    | Popular shows             |                                 |                     |         |                |                 |  |
|    | Followt and               |                                 | -                   |         |                | . Disist        |  |

På nest siste plass i denne raden finner du bokser med alternativene "**Endre** rekkefølge" og "**Legg til apper**". Velg disse funksjonsalternativene for å endre rekkefølgen på programmene i denne raden eller for å legge til et nytt program i raden med favorittprogrammer.

Lenger ned på startskjermen finner du flere kanaler som vises etter sjanger eller strømmeinnholdskategori.

**Merk:** Bruksområdene som vises på bildet, er kun ment som illustrasjon og kan variere avhengig av installasjonslandet

## 7.2 Google-konto

Naviger til profilikonet ditt øverst i venstre hjørne, og trykk på "OK". Marker profilikonet og trykk på "OK".

Her kan du endre profilinnstillingene dine, legge til en ny Google-konto eller administrere allerede eksisterende kontoer.

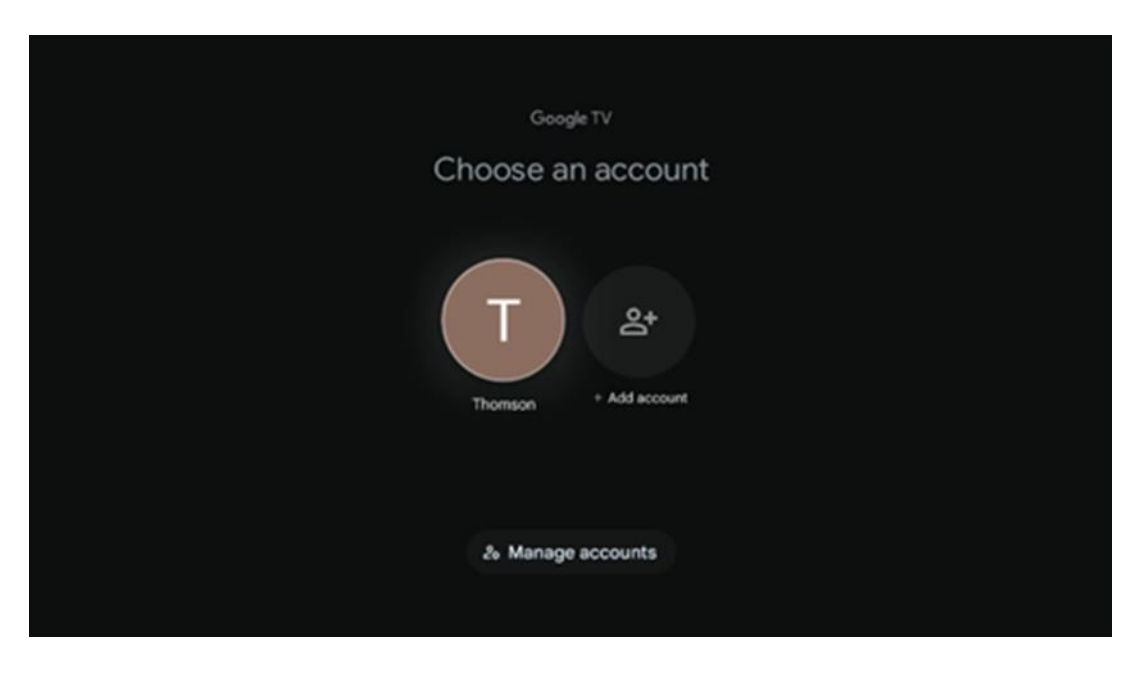

## 7.3 Apper

Velg Apper-fanen på startskjermen for å vise programmer som er installert på TV-en. Marker et søkefelt for å skrive inn navnet på et program du ønsker å installere fra Google Play Store.

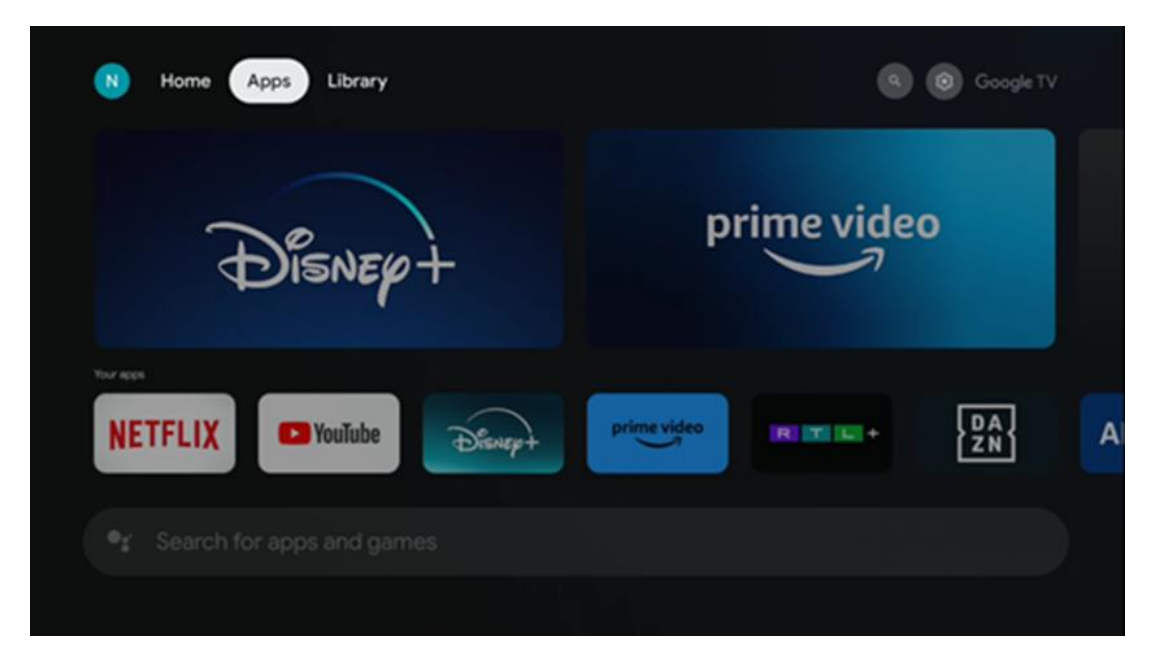

**Merk:** Noen apper fungerer bare i ditt eget nettverk. Disse appene er ikke åpne internettjenester, men kun interne løsninger for flere TV-apparater i samme husholdning. Driften av disse applikasjonene kan derfor bestemmes av din IP-TV- eller nettverksoperatør.

Noen apper er tilgjengelige for nedlasting i henhold til geolokalisering. Dette betyr at de geolokasjonsavhengige programmene bare er tilgjengelige i Google Play-butikken i henhold til geolokasjonsreglene og ikke kan lastes ned og installeres i andre land.

Noen apper som er tilgjengelige for mobile enheter som mobiltelefoner og nettbrett, er av juridiske årsaker ikke tilgjengelige for nedlasting på Google TV-enheter.

#### 7.4 Bibliotek

Velg Bibliotek-fanen på startskjermen for å spille av strømmeinnhold du allerede har kjøpt eller leid på TV-en eller mobile enheter, for eksempel mobiltelefonen eller nettbrettet, ved hjelp av Google-kontoen din.

| Nome Home | Apps Library    |                                                                           | Google TV |
|-----------|-----------------|---------------------------------------------------------------------------|-----------|
|           |                 |                                                                           |           |
|           |                 | Your library is empty                                                     |           |
|           | Find yo<br>cont | ur purchases, rentals and watchlist<br>ent across TV, mobile and web here | ted       |
|           |                 |                                                                           |           |
|           |                 |                                                                           |           |
|           |                 |                                                                           |           |

## 7.5 Google TV-søkefelt

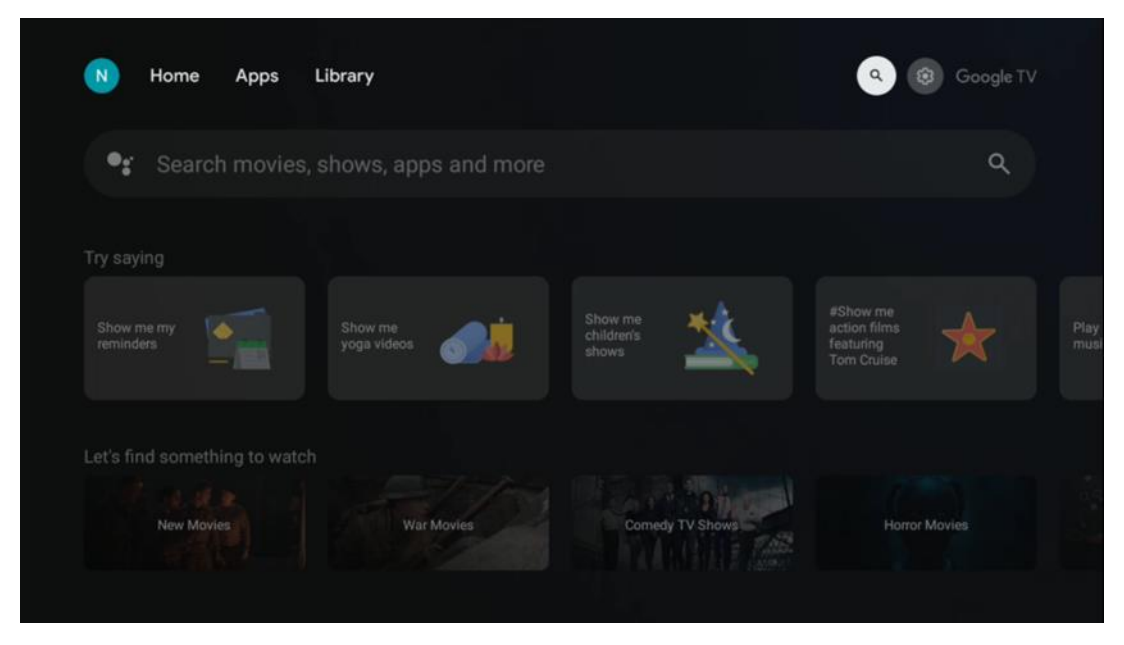

Søkeverktøyene befinner seg øverst til venstre på skjermen. Du kan enten skrive inn et ord for å starte et søk ved hjelp av det virtuelle tastaturet eller prøve stemmesøk ved hjelp av den innebygde mikrofonen i fjernkontrollen. Flytt fokus til ønsket alternativ, og trykk på **OK for** å fortsette.

**Stemmesøk** - Trykk på mikrofonikonet for å starte stemmesøkfunksjonen. Googles stemmesøkfelt vises øverst på skjermen. Still spørsmålet ditt til Google, og TV-en vil svare deg. For lokale søkeord er det viktig at TV-en er stilt inn på det lokale språket.

**Tastatursøk** - Velg søkefeltet, og trykk på **OK.** Det virtuelle Google-tastaturet vises på skjermen. Skriv inn spørsmålet du vil ha svar på.

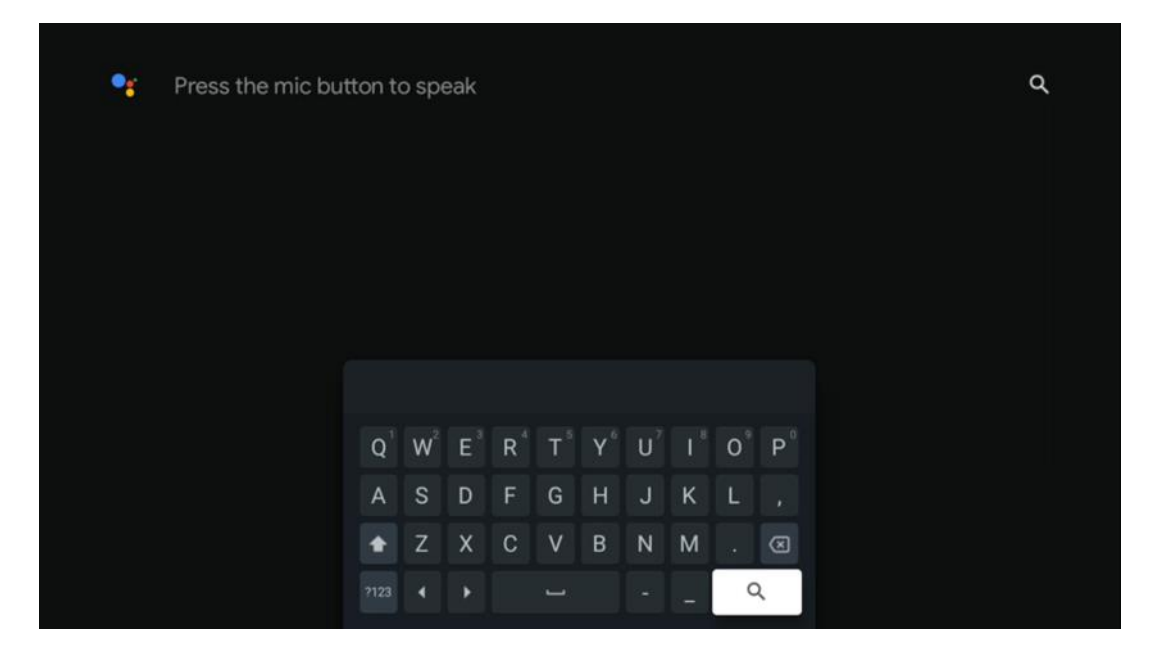

#### 7.6 Varsling

Varslingsknappen vises bare når det finnes ett eller flere uleste varsler. For å sjekke dem, vennligst naviger til Innstillinger-ikonet, undermenyen åpnes. Nederst i undermenyen finner du alle de siste varslene.

# 8 Innstillinger

For å gå til den fullstendige listen over tilgjengelige innstillinger, går du til startskjermbildet ved å trykke på (ikonet) Startskjerm og navigere til (ikonet) Innstillinger øverst i høyre hjørne.

| T Home Apps Library | Fri, 22 Mar<br>09:02                                                          | 8               |
|---------------------|-------------------------------------------------------------------------------|-----------------|
|                     | Screensaver                                                                   | Inputs          |
|                     | Picture                                                                       |                 |
|                     |                                                                               | † Accessibility |
|                     | Tip o                                                                         | f the day       |
|                     | One watchlist acro<br>Find all the more<br>you've added to<br>single place or |                 |
|                     |                                                                               |                 |

## 9 Tilkobling av Bluetooth-enheter

## 9.1 Fjernkontroller og tilbehør

I denne menyen kan du koble lydenheter som hodetelefoner og høyttalere samt inndataenheter som gamepads, mus eller tastatur via Bluetooth til Streaming Box Plus 270. Du kan også konfigurere fjernkontrollen slik at du kan styre av/på, volum +/- eller inngangsvalg på de tilkoblede enhetene (TV, AV-receiver eller lydplanke) med THOMSON-fjernkontrollen. Trykk på knappen på fjernkontrollen, og trykk på OK for å åpne menyen Innstillinger. Velg Bluetooth og trykk på OK.

## 9.2 Par Tilbehør

Kontroller at Bluetooth-paringsmodus er aktivert på enheten du vil koble til Streaming Box Plus 270. Velg menyalternativet Pair accessory og trykk OK. Bluetooth-enheten vises i listen på høyre side. Velg enheten, og trykk på OK for å starte paringsprosessen.

## 9.3 Fjernkontroll

Velg menyalternativet Konfigurer fjernkontrollknapper, og trykk **OK.** Det finnes to undermenyer i menyen Konfigurer fjernkontrollknapper:

#### 9.3.1 Enheter

Velg Legg til enhet, og trykk på **OK.** Velg enheten du vil styre med Thomson Remote, TV, Soundbar eller AV-receiver, og trykk på **OK**. Velg merkevaren til enheten fra listen, og trykk på **OK.** Velg kontrollalternativene du vil bruke med Thomson RCU, og følg instruksjonene på TV-skjermen.

#### 9.3.2 Fjernkontrollknapper

I denne undermenyen kan du konfigurere betjeningen av Thomson RCU. Du kan angi hvilke funksjoner du vil fortsette å betjene med den opprinnelige fjernkontrollen til den tilkoblede enheten (TV, AV-mottaker eller lydplanke), og hvilke du vil betjene med Thomson-fjernkontrollen.

## 9.4 Stjerneknappfunksjonalitet på fjernkontrollen

For å tilordne en funksjon til Star-knappen trykker du på den og holder den nede. Det vises en dialogboks med de programmene som er installert på enheten. Velg programmet du vil starte med Stjerne-knappen, og bekreft deretter valget ved å trykke på OK.

# 10 Castet innhold (Google Cast)

Streaming Box Plus 270 er innebygd. Du kan overføre videoer, musikk eller annet innhold fra smarttelefonen, nettbrettet eller datamaskinen til TV-en.

- 1. Sørg for at telefonen, nettbrettet eller datamaskinen er i samme nettverk som Streaming Box Plus 270.
- 2. Åpne appen som støtter casting, f.eks. YouTube.
- 3. Velg videoen, og klikk på cast-ikonet.
- 4. Velg Streaming Box Plus 270 og trykk OK.

Avspillingen starter automatisk.

#### Merk:

Vær oppmerksom på at ikke alle programmer for strømming av videoinnhold støtter Google Cast-funksjonen.

# 11"Hey Google" - stemmeassistent og kontrollfunksjon

Streaming Box Plus 270 støtter Hey Google-funksjonen. Hey Google-funksjonen kan aktiveres ved å trykke på mikrofonknappen på fjernkontrollen eller via håndfrimikrofonen som er installert i enheten, som først må aktiveres i menyen Innstillinger > Kontoer og innlogging > Velg konto > Google Assistant > Håndfrimikrofon.

Du kan bruke "Hey Google"-funksjonen til å utføre ulike operasjoner på boksen, f.eks. stille inn volumprosent, slå av og på lyden eller starte ulike programmer.

Du kan søke etter ulike typer informasjon fra Internett, for eksempel "Hvordan blir været i morgen?", eller søke etter filmer, serier eller videoer i applikasjoner fra strømmetjenester som Netflix, Prime Video, Disney+ eller YouTube.

**Merknad:** Den innebygde fjernfeltmikrofonen kan også når som helst deaktiveres mekanisk ved hjelp av bryteren på siden av enheten.

# 12 Innstillinger for visningsformat

Trykk på Innstillinger-knappen på fjernkontrollen eller velg Innstillinger-ikonet på startskjermen, og åpne Skjerm og lyd -> Avanserte skjerminnstillinger.

Tillat spillmodus - denne funksjonen er aktivert som standard.

Spillmodusen på Streaming Box Plus 270 tilbyr følgende funksjoner:

- **Reduserer inngangsforsinkelse**: Når spillmodus er aktivert, signaliserer strømmeenheten til **TV-en eller skjermen** at den skal bytte til en modus med lav forsinkelse. Dette minimerer forsinkelsen mellom det å trykke på en knapp og det som skjer på skjermen.
- **Deaktiverer videoprosessering**: TV-er bruker ofte etterbehandling for å forbedre videokvaliteten (for eksempel bevegelsesutjevning eller oppskalering). Game Mode **slår av** de fleste av disse prosessene for å sikre raskere responstid.
- **Optimaliserer for spill i nettskyen**: På strømmeenheter som støtter **nettskyspill** (f.eks. NVIDIA GeForce NOW, Xbox Cloud Gaming), vil aktivering av spillmodus forbedre responsen og gi en bedre spillopplevelse.

## 12.1 Formatvalg

#### Automatisk:

Hvis du velger innstillingen Automatisk visningsformat, lar systemet de installerte programmene automatisk justere HDR-formatet til skjermenheten din. Med dette innstillingsalternativet viser alle programmer automatisk videoinnholdet i det optimale videoformatet, men ikke i den høyeste kvaliteten.

#### Manuell

Hvis dette alternativet er valgt, kan du manuelt deaktivere HDR-formater som støttes av avspillingsenhetene dine, men som kan forårsake avspillingsproblemer. HDR-formater som ikke støttes av avspillingsenheten din, vises under "ikke-støttede formater" og kan ikke aktiveres med tvang. Installerte programmer kan automatisk velge et videoformat som ikke vises i høyeste videokvalitet.

# 13 Innstillinger for lydformat

Trykk på Innstillinger-knappen på fjernkontrollen eller velg Innstillinger-ikonet på startskjermen, og åpne Skjerm **og lyd** -> **Avanserte lydinnstillinger**.

#### Følgende innstillinger for lydformat er tilgjengelige:

#### Automatisk

Denne lydinnstillingen er aktivert som standard på Streaming Box Plus 270. Med dette alternativet oppdager og velger Streaming Box Plus 270 automatisk det optimale lydformatet som støttes av TV-en din.

Det anbefales å ha denne innstillingen aktivert for å få best mulig lydytelse.

#### Ingen

Alternativet "Ingen" i menyen Lydinnstillinger skal bare velges hvis du ikke ønsker avspilling av Dolby-lyd fra Streaming Box Plus 270.

#### Manuell

Du kan aktivere eller deaktivere hvert lydformat som støttes av Streaming Box Plus 270, uavhengig av om det støttes av den tilkoblede TV-en eller lydsystemet via HDMI eARC.

#### Formatinfo

Denne delen viser hvilke lydformater støttes av TV-en eller det tilkoblede lydsystemet.

## 14 USB-avspilling

#### Betjening av eksterne USB-lagringsenheter

Koble en ekstern USB-stasjon (USB-minnepinne eller ekstern harddisk) til USB-A-porten på Streaming Box Plus 270.

Når du kobler til USB-lagringsenheten, trykker du på knappen for å vise alternativene. Du kan spille av multimedieinnholdet som er lagret på lagringsenheten eller utvide den interne lagringskapasiteten til Streaming Box Plus 270.

#### Avspilling av multimediefiler fra den eksterne lagringsenheten

Last ned en app for multimediespillere. Start det installerte programmet, og velg filen du vil spille av.

#### Utvid den interne lagringskapasiteten til THOMSON Streaming Box Plus 270:

Etter at du har koblet til USB-lagringsenheten, trykker du på Hjem-knappen på fjernkontrollen>>Velg innstillingsikonet>>Velg den aktuelle USB-minnepinnen [Velg for oppsett]>>Velg alternativet "Angi som lagringsenhet", og følg instruksjonene på skjermen.

Du kan også utføre den samme prosedyren via menyen Innstillinger. Innstillinger / System / Minne / Databærer / Slett og formater som enhetsminne

Merk: Den tilkoblede USB-lagringsenheten bør være formatert i FAT32 eller exFAT.

# **15 Oppdateringer**

Programvareoppdateringen av Streaming Box Plus 270 skjer automatisk. Hvis oppdateringer er tilgjengelige, vil du motta et varsel på startskjermen. Velg varselet, og trykk på OK-knappen for å lese det.

# 16 Spørsmål og svar

| Hva kan jeg gjøre med Streaming Box Plus 270?                                                                        | Med Google TV på Streaming Box Plus 270 kan du nyte all underholdningen du<br>elsker - med litt hjelp fra Google. Google TV samler filmer, serier og mer fra alle<br>abonnementene dine på ett sted. Trenger du litt inspirasjon? Få kuraterte<br>anbefalinger, og bruk Googles kraftige søk for å finne programmer i over 10 000<br>apper. Du kan også bruke stemmen din til å finne programmer, spille av musikk,<br>styre smarthusenheter og mye mer. Og med personlige overvåkningslister og profiler<br>er opplevelsen skreddersydd for alle. |
|----------------------------------------------------------------------------------------------------|----------------------------------------------------------------------------------------------------|
| Trenger jeg en smart-TV for å bruke<br>strømmeboksen min?                                                            | Nei, det trenger du ikke. Streaming Box Plus 270 oppgraderer alle TV-er til en Smart<br>TV.                                                                                                    |
| Pluss 270?                                                                                                    | Tilkobling til TV aller projektor                                                                                                    |
| Box Plus 270?                                                                                                    | Streaming Box Plus 270 støtter videooppløsninger opp til 4K Ultra HD og bør kobles<br>til TV-en eller projektoren via HDMI-kabelen av høy kvalitet.                                                                                                    |
|                                                                                                    | Internett-tilkobling:                                                                                                    |
|                                                                                                    | Du kan koble deg til Internett enten via Wi-Fi eller LAN-kabel.                                                                                                    |
|                                                                                                    | Kapittel 4.2 inneholder informasjon om valgfrie tilkoblinger, f.eks. til lydenheter og USB-enheter.                                                                                                    |
| Hvis stemmestyringen i det håndfrie systemet ikke                                                                    | Kontroller nettverksstatusen.                                                                                                    |
| svarer                                                                                                    | Kontroller om strømmeenheten er dempet. (Mikrofonen er slått på).                                                                                                    |
|                                                                                                    | Sørg for at den innebygde mikrofonen er mekanisk deaktivert ved hjelp av bryteren<br>på siden av enheten.                                                                                                    |
| Hvis jeg kobler lyden direkte til forsterkeren,<br>får jeg lyd i Atmos-modus?                                        | Hvis den tilkoblede AV-forsterkeren støtter Dolby Atmos, vil du motta lyden i Atmos-<br>modus. Lydformatet som støttes av forsterkeren, gjenkjennes automatisk av<br>Streaming Box Plus 270.                                                                                                    |
| Hvilke lydformater kan Streaming Box Plus<br>270 Støtte via HDMI til forsterkeren?                                   | Streaming Box Plus 270 støtter de fleste digitale lydformater.                                                                                                    |
| Hvorfor er det ikke noe signal på TV-en min<br>selv om Streaming Box Plus 270 er koblet til<br>med en HDMI-kabel?    | Du kan ha valgt feil inngangskilde på TV-apparatet. Etter at du har byttet til riktig<br>HDMI-tilkobling, vil det ta noen sekunder før Streaming Box Plus 270 mottar et<br>signal.                                                                                                    |
| TV-en viser ikke et 4K UHD-bilde.                                                                                    | Kvaliteten avhenger av mediet og inngangskilden. Dårlig bildekvalitet kan                                                                                                    |
|                                                                                                    | av følgende grunner:                                                                                                    |
|                                                                                                    | - Du ser innhold med lav oppløsning;                                                                                                    |
|                                                                                                    | - Du bruker en kabel som ikke støtter 4K UHD;                                                                                                    |
|                                                                                                    | - TV-en din støtter ikke 4K UHD.                                                                                                    |
| Trenger jeg en Google-konto for a bruke<br>Streaming Box Plus 270?                                                   | Det kreves en Google-konto for å sette opp Google TV på Streaming Box Plus 270.<br>Du må være logget inn på Google-kontoen din for å kunne bruke tilpassede<br>funksjoner på Google TV, for eksempel egendefinerte profiler, overvåkningslister,<br>anbefalinger osv.                                                                                                    |
| Jeg finner ikke en bestemt app på TV-en min, selv<br>om den er tilgjengelig for nedlasting på<br>smarttelefonen min. | Noen apper kan tilbys for nedlasting på mobile enheter, men er ikke tilgjengelige<br>på Google TV.                                                                                                    |
| Hva er internettkravene for Streaming Box Plus<br>270                                                                | Streaming Box Plus 270 fungerer godt med en normal internettforbindelse. Du vil<br>imidlertid få en bedre opplevelse jo raskere internettforbindelsen er. Vær<br>oppmerksom på at jo flere enheter som er koblet til hjemmenettverket ditt, desto<br>mindre bredbånd er tilgjengelig for Streaming Box Plus 270.                                                                                                    |
| Hvilke Bluetooth-enheter kan det opprettes<br>forbindelse med?                                                       | Du kan koble til lydenheter, for eksempel hodetelefoner og høyttalere, samt inngangsenheter.                                                                                                    |
| Streaming Box Plus 270                                                                                               | Koble enheter som tastatur eller gamepad til Streaming Box Plus 270 via Bluetooth.                                                                                                    |

| Hvordan bruker jeg Google Assistent?                                                            | Trykk på Google Assistant-knappen på fjernkontrollen til Streaming Box Plus 270. Du kan<br>søke etter hvilket som helst innhold. Alt innhold som er relatert til spørsmålet ditt, vises<br>i listen.                                                                                                    |
|-------------------------------------------------------------------------------------------------|----------------------------------------------------------------------------------------------------|
| Hvordan kan jeg finne ut at en ny<br>programvareversjon<br>tilgjengelig for strømmeenheten min? | Programvareoppdateringer for Streaming Box Plus 270 skjer automatisk. Når<br>oppdateringer er tilgjengelige for installerte programmer eller operativsystemet,<br>vises varslingsikoner ved siden av Innstillinger-ikonet øverst til høyre på skjermen.<br>Klikk på OK-knappen på fjernkontrollen for å lese dem. |
| Kan jeg også bruke Streaming Box Plus 270 som en<br>en IPTV-boks?                               | Ja, Streaming Box Plus 270 kan brukes til IPTV. For å gjøre dette må du<br>laste ned et favoritt IPTV-program.                                                                                                    |

## 17 Tekniske spesifikasjoner

## 17.1 Lyd og bilde

Skjermoppløsning: 4K Ultra HD Videooppløsning: 4Kx2K @ 60 bps, 1080p, 1080i, 720p, 576p, 576i, 480p, 480i Lydavkoding: Dolby Digital, Dolby Digital Plus, Dolby Atmos MS12

## 17.2 System og minne

Operativsystem: Google TV - ATV12 Brikkesett: Amlogic S905X4-J CPU: ARM Quad 64-biters Cortex-A55 GPU: ARM Mali-G31 MP2 SDRAM: LPDDR4 3 GB Minne: eMMC 32 GB

## 17.3 Porter

HDMI 2.1 (TMDS) USB 3.0-tilkobling (5 V, maks. 900 mA) Ethernet (RJ-45) 10/100M

## 17.4 Høyttaler og mikrofon

Høyttaler: 1 x 3 W, 4 ohm, monohøyttaler/1,5" Full frekvens/FRR: F0~20 kHz Mikrofon: 2xMICs

## 17.5 Trådløs tilkobling

Integrert Wi-Fi: 802.11 b/g/n/a/ac/ax, 2,4 GHz /5 GHz 2T2R Bluetooth: 5.2 Bluetooth: 2400 MHz~2483,5 MHz (79 kanaler) 2.4G WIFI: CH1~CH14 2400MHz-2483.5MHz 5G WIFI: CH36~CH48 5150MHz-5250MHz CH52~CH64 5250MHz-5350MHz CH100~CH140 5470MHz-5725MHz CH149~CH165 5725MHz-5850MHz Effektiv isotropisk utstrålt RF-effekt, EIRP: 2,4G WIFI: EIRP < 20 dBm

```
Bluetooth: EIRP <
20 dBm 5G WIFI:
5150 MHz-5250 MHz: EIRP < 23 dBm
5250 MHz-5350 MHz: EIRP < 20 dBm
5470 MHz-5725 MHz: EIRP < 20 dBm
5725 MHz-5850 MHz: EIRP < 13,98 dBm
```

#### 17.6 Kombinasjonsmuligheter

HD-, FHD- og UHD-TV-er med HDMI-kompatibel port Bluetooth-tastatur Bluetooth-spillkontroller

#### 17.7 Generelle data

Strømforsyning: AC 100 - 240 V AC ~ 50/60 Hz Inngangsspenning: Nettadapter 12 V 1,5 A Strømforbruk i drift: maks. 18 W Strømforbruk i standby: 2,2 W Driftstemperatur: 0 ~ +40 °C Lagringstemperatur: -40 ~ +70 °C Mål (B x D x H i mm): 118 x 118 x 43 Vekt (i kg): 0.3

## 18 Informasjon om det europeiske byrået

Selskap: Streamview GmbH Adresse: Franz-Josefs-Kai 1, 1010 Wien, Østerrike

#### 18.1 Lisenser

Med forbehold om endringer. Som følge av kontinuerlig forskning og utvikling kan tekniske spesifikasjoner, design og utseende på produktene endres. Vær oppmerksom på at nedlastingshastigheten avhenger av Internett-tilkoblingen din, og at enkelte apper kanskje ikke er tilgjengelige i alle land. Et medlemskap for strømmetjenester kan være påkrevd. Google TV er navnet på denne enhetens programvareopplevelse og et varemerke for Google LLC. Google, YouTube, Google Cast og YouTube Music er varemerker som tilhører Google LLC. Google Assistant er ikke tilgjengelig på enkelte språk og i enkelte land. Tilgjengeligheten av tjenester varierer etter land og språk. Netflix er et registrert varemerke som tilhører Netflix, Inc. Netflix-strømmemedlemskap kreves. Netflix er tilgjengelig i utvalgte land. Du finner mer informasjon på www.netflix.com. Apple TV er et varemerke som tilhører Apple Inc. og er registrert i USA og andre land og regioner. Wi-Fi er et registrert varemerke som tilhører Apple Inc. og er som tilhører ®. Bluetooth ®-ordmerket og -logoene er registrert varemerker som eies av Bluetooth SIG, Inc. og all bruk av slike merker er under lisens. Begrepene HDMI og HDMI High-

Definition Multimedia Interface, og HDMI-logoen er varemerker eller registrerte varemerker som tilhører HDMI Licensing Administrator, Inc. i USA og andre land. Dolby, Dolby Vision, Dolby Atmos, Dolby Audio og dobbelt-D-symbolet er varemerker som tilhører Dolby Laboratories Licensing Corporation. Produsert under lisens fra Dolby Laboratories. Konfidensielle, upubliserte arbeider. Opphavsrett © 2012-2025 Dolby Laboratories. Disney+-abonnement kreves, se vilkår på https://www.disneyplus.com. ©2025 Disney og dets tilknyttede enheter. ©2025 Amazon.com, Inc. eller dets tilknyttede selskaper. Amazon, Prime Video og alle relaterte merker er varemerker som tilhører Amazon.com, Inc. eller dets tilknyttede selskaper. Amazon Prime-medlemskap eller Prime Video-avgifter gjelder. Se primevideo.com/terms for mer informasjon. Alle andre produkter, tjenester, selskaper, varemerker, handels- eller produktnavn og logoer som det refereres til her, tilhører sine respektive eiere. Alle rettigheter forbeholdes. ©2025 StreamView GmbH, Franz-Josefs-Kai 1, 1010 Wien, Østerrike. Dette produktet er produsert og solgt under ansvar av StreamView GmbH. THOMSON og THOMSONlogoen er varemerker som brukes av StreamView GmbH - mer informasjon på www.thomson-brand.com. Beskyttelse av personopplysninger: Applikasjonsleverandørene og tjenesteleverandørene kan samle inn og bruke tekniske data og relatert informasjon, inkludert, men ikke begrenset til, teknisk informasjon om denne enheten, systemoq applikasjonsprogramvare oq periferiutstyr. Applikasjonsleverandørene og tjenesteleverandørene kan bruke slik informasjon til å forbedre produkter eller til å levere tjenester eller teknologier som ikke identifiserer deg personlig. I tillegg kan enkelte tredjepartstjenester, som allerede finnes på enheten eller som du har installert etter at du har kjøpt produktet, be om en registrering med dine personopplysninger. Noen tjenester kan samle inn personopplysninger selv uten å gi ytterligere advarsler. StreamView kan ikke holdes ansvarlig for eventuelle brudd på databeskyttelse fra tredjepartstjenester.

# ■ **Dolby** Vision · Atmos